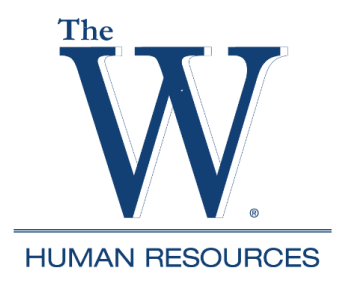

## Banner Self-Service Accessing W-2 Wage & Tax Statement

1. Go to <a href="https://www.muw.edu/">https://www.muw.edu/</a> and select WConnect

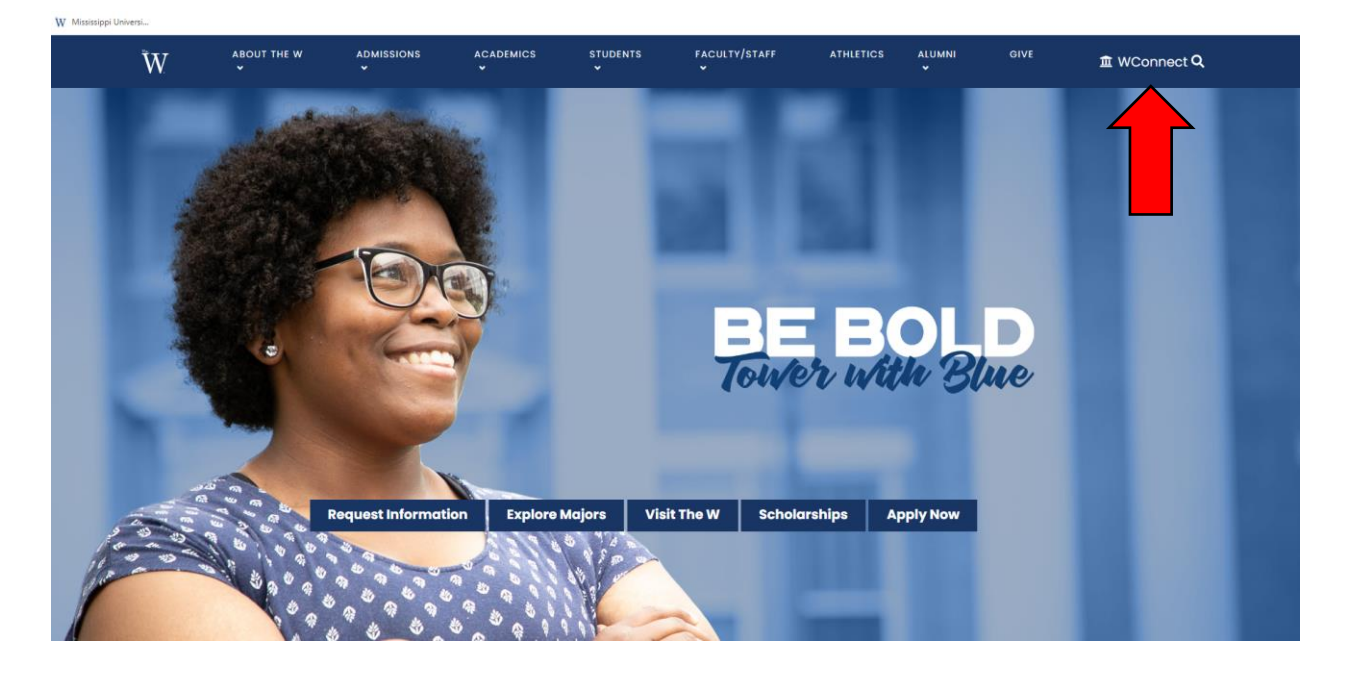

2. Enter username and password (Contact ITS x 7282 if you do not know this information.)

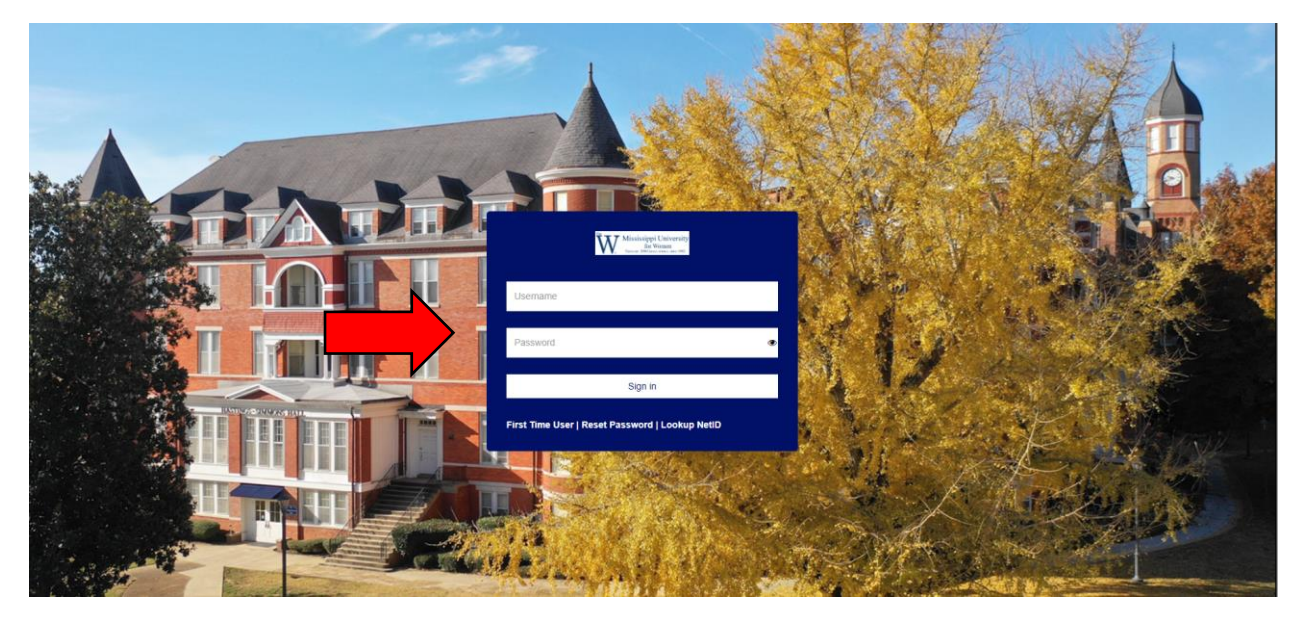

## 3. Select Banner Self-Service

| 8                           | Employee Portal     |                     |
|-----------------------------|---------------------|---------------------|
| 85                          | Quicklaunch         |                     |
| £2*                         | GuickEaulich        |                     |
| $\boxtimes$                 |                     |                     |
| 0                           |                     | GSuite              |
| 2                           | Canvas              |                     |
| A <sup>+</sup> <sub>Q</sub> | Canvas              | Gmail               |
| •                           |                     |                     |
| Ü                           |                     | B&N                 |
| ď                           |                     | COLLEGE             |
| Ø                           | Banner Self-Service | Barnes & Noble      |
| <i>8</i> 11                 |                     |                     |
| Þ                           | and and             |                     |
| 0                           | <b>e</b>            | n                   |
|                             |                     |                     |
| ¢                           | Employee Email      | Handshake - Careers |
|                             | Office 365          | 0                   |
| _<br>_                      | Office365 Dashboard | Banner9             |

4. Select Employees Tab

| Welcome to Banner Self-Service |                                                                        |                                |         |                                                        |
|--------------------------------|------------------------------------------------------------------------|--------------------------------|---------|--------------------------------------------------------|
| All Users                      | Students                                                               | Employees                      | Finance | Admin                                                  |
| All Users                      | <b>ersonal Informatio</b><br>iew and update your<br>emographic informa | n<br>biographical and<br>tion. | (([     | W Alerts<br>Opt-in/Opt-out of W Alerts Text Messaging. |

5. Select W-2 Wage and Tax Statement

| Welcome to Banner Self-Service |                                                                                      |                                                                 |  |
|--------------------------------|--------------------------------------------------------------------------------------|-----------------------------------------------------------------|--|
| All Users                      | Students Employees Fin                                                               | ance Admin                                                      |  |
| Employees                      |                                                                                      |                                                                 |  |
| 88                             | <b>Employee Dashboard</b><br>Pay information, benefits, leave information, etc.      | Enter leave hours for the month.                                |  |
| $\odot$                        | <b>Time Entry</b><br>Enter time, enter leave requests, time entry<br>approvals, etc. | W-2 Wage and Tax Statement         View year end tax forms.     |  |
| $\mathbf{X}$                   | Labor Redistribution This page is currently disabled.                                | Position Description           This page is currently disabled. |  |

## 6. Select the Tax Year drop down menu and choose the tax year you want to view and select Display

| W-2 Wage and Tax Statement                   |                                   |                       |                  |                    |                                   |
|----------------------------------------------|-----------------------------------|-----------------------|------------------|--------------------|-----------------------------------|
| You may adjust the display size by selecting | View in the menu at the top of yo | our browser.          |                  |                    |                                   |
| Tax Year:                                    | Select                            | ~                     |                  |                    |                                   |
| Employer or Institution:                     | Mississippi Univ. for Women       | ~                     | •                |                    |                                   |
| Display                                      |                                   |                       |                  |                    |                                   |
|                                              |                                   | W-2c Corrected Wage a | nd Tax Statement | • W-4 Employee's V | Vithholding Allowance Certificate |

7. The W-2 will display. To print a copy, (and your computer is connected to a printer), select the Printable W-2 icon.

Form W-2 Wage and Tax Statement 2022

|                                         |                                                 | a Employee's social<br>security number |  |  |
|-----------------------------------------|-------------------------------------------------|----------------------------------------|--|--|
|                                         |                                                 | ****                                   |  |  |
| b Employer                              | identification number (EIN)                     |                                        |  |  |
| c Employer's                            | s name, address, and ZIP code                   |                                        |  |  |
| Mississippi<br>1100 COLLE<br>Columbus N | Univ. for Women<br>GE ST MUW-<br>//S 39701-5800 |                                        |  |  |
| d Control nu                            | mber                                            |                                        |  |  |
| e Employee'                             | s first name and initial Last nam               | e Suff.                                |  |  |
| f Employee's address and ZIP code       |                                                 |                                        |  |  |
| 15 State                                | Employer's state ID number                      | 16 State                               |  |  |
| MS                                      |                                                 |                                        |  |  |

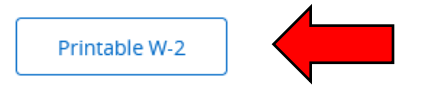

8. If you are using a shared or public computer, you must log out of your WConnect account. Select the profile icon in the upper right and select Sign Out.

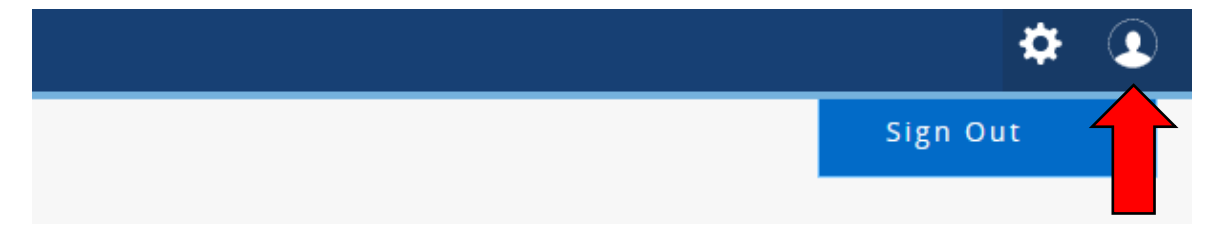